# 電子申請による申込手続きの

修正方法について

1.修正依頼メール

2.ログイン

3.修正依頼内容の確認

4.修正内容の入力・アップロード

5.修正内容の確認

6.変更完了画面・案内メールの確認

1.修正依頼メール

#### 件名 【神奈川県後援】修正をお願いします。

次の申込について、処理されました。

手続名:文<u>化芸術振興事業</u>に係る神奈川県の後援及び知事賞交付申請 整理番号:

申請書をご提出いただきありがとうございます。記載内容にご修正いただきたい点がありますので、 電子申請システムにログインし、赤字の指示内容を確認の上、御修正と再提出をお願いします。

※申込内容の修正は、以下のURLにアクセスして、申込内容照会を行ってください。 e-kanagawa電子申請 申込内容照会URL:◆パソコン、スマートフォンはこちらから https://dshinsei.e-kanagawa.lg.jp/140007-u/inquiry/inquiry\_initDisplay

問合せ先 神奈川県文化文化事業グループ bunkajigyou@pref.kanagawa.lg.jp 045-210-3808

※このメールは、e-kanagawa電子申請から配信専用メールで自動的に送信されています。 このメールに御返信いただいても、回答することができません。 修正いただきたい内容がある場合、修正依頼のメールを 送信いたします。 メール文にあるe-kanagawa電子申請申込内容照会 URL よりアクセスしてください。

## 2.**ログイン**

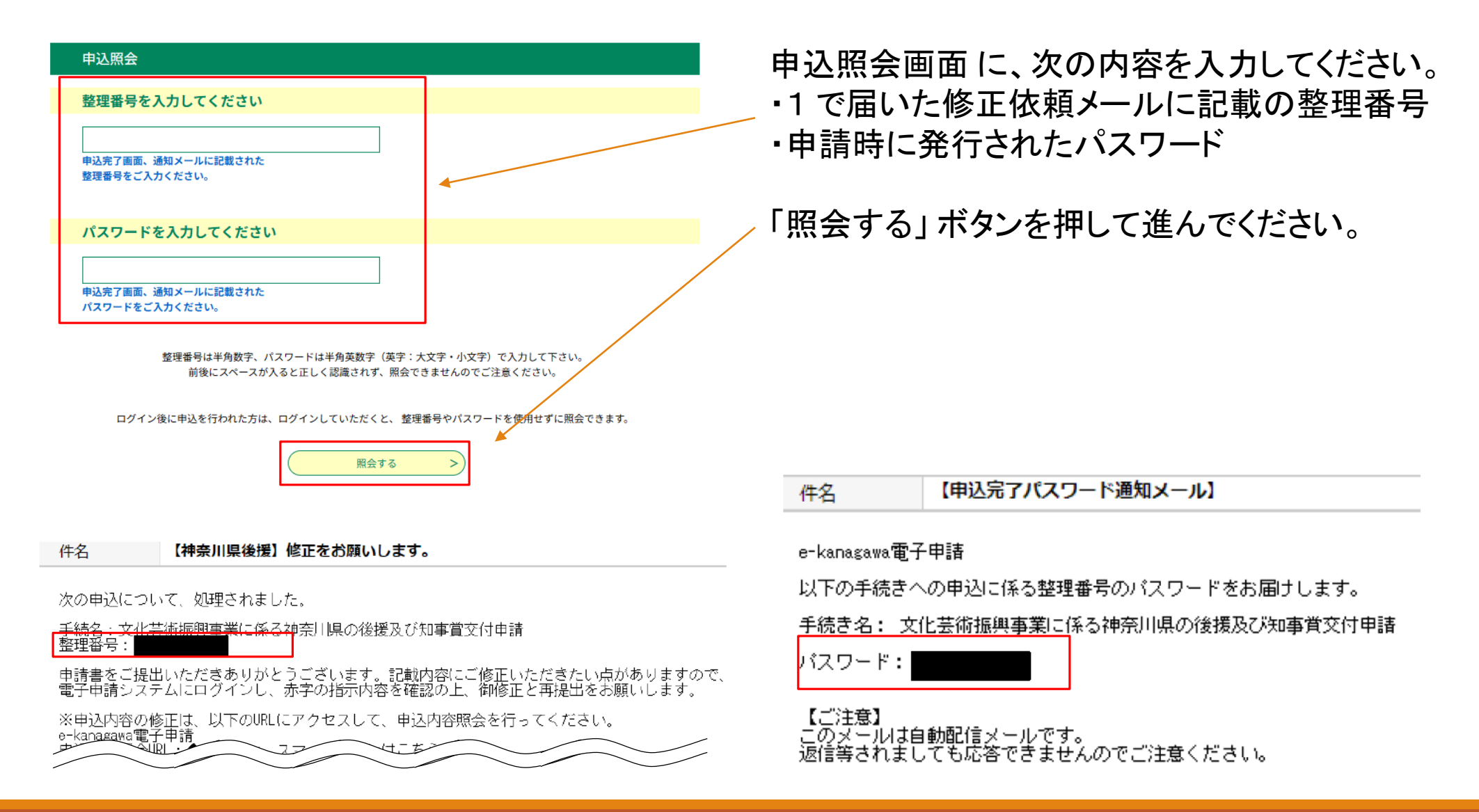

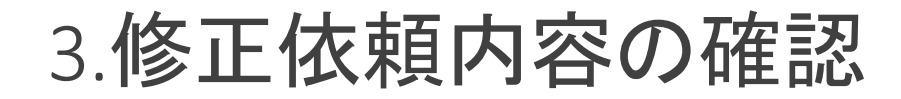

#### 申込詳細

申込内容を確認してください。

#### ※添付ファイルは一度パソコンに保存してから開くようにしてください。

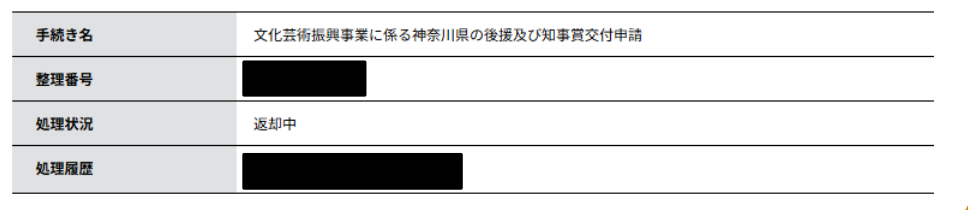

伝達事項

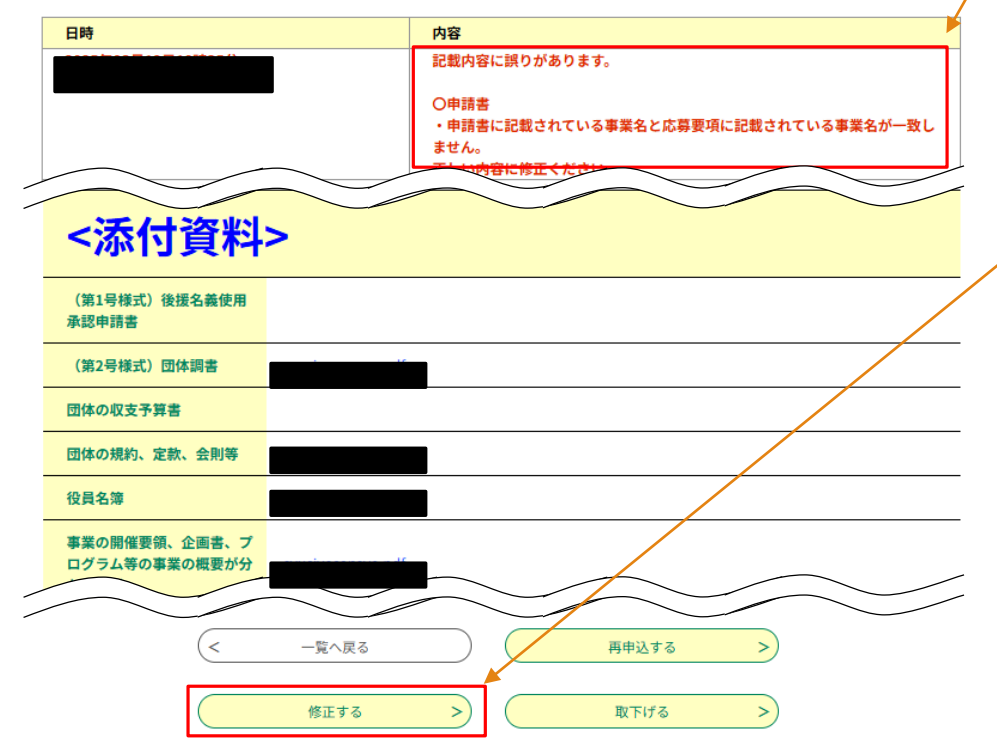

申請した内容と伝達事項が表示されます。

修正内容は伝達事項に記載されております。 内容をよくご確認ください。

申請書類を修正する場合は、伝達事項をもとに申請時に作成されたファイルの修正を行ってください。

入力内容の確認及び修正ファイルのご準備できましたら、 「修正する」ボタンを押して進んでください。

## 3.修正内容の入力・アップロード

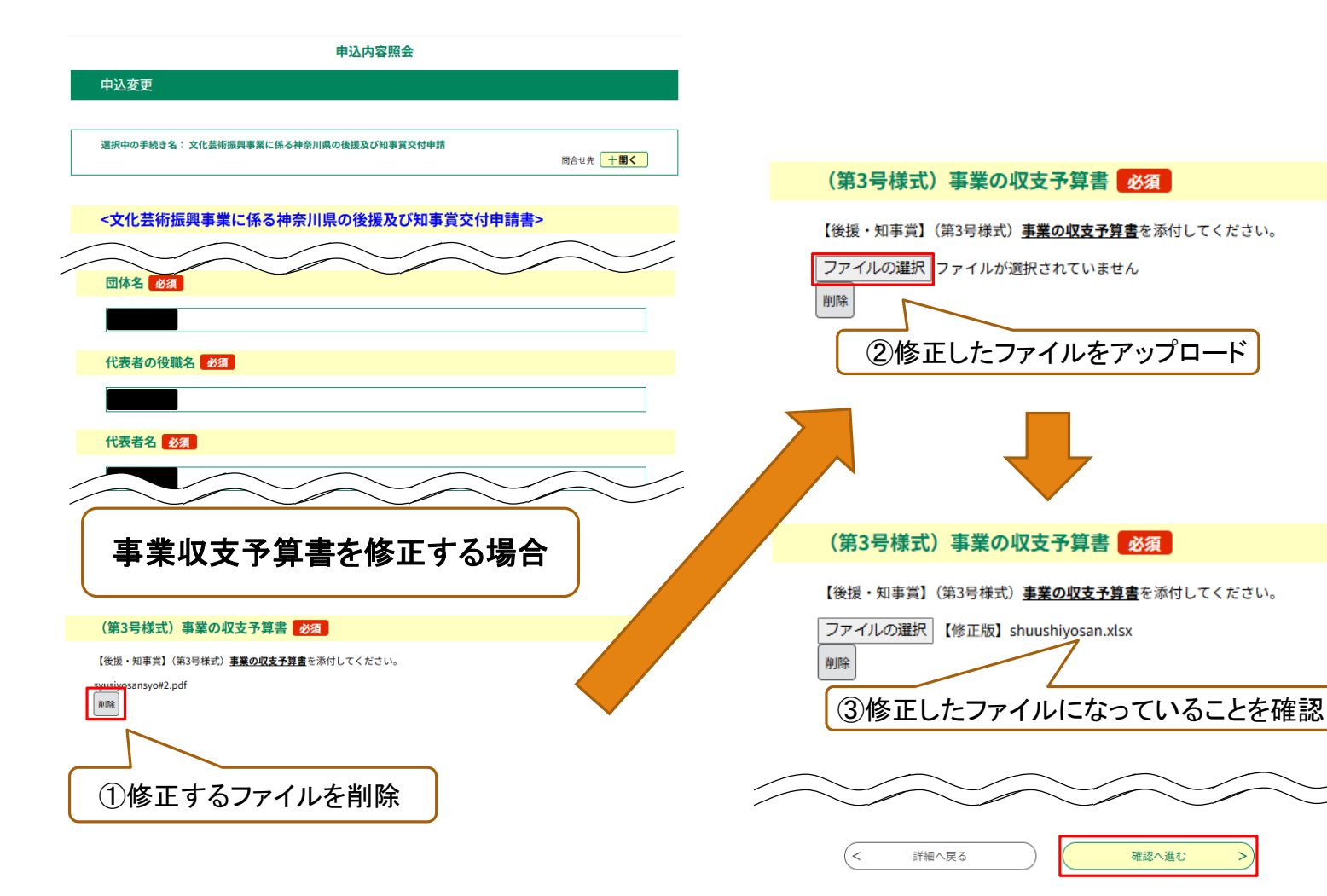

修正箇所の入力、もしくは、修正したファイルをアップロードしてください。

全ての修正が完了したら画面下部の 「確認へ進む」ボタンを押してください。 (「確認へ進む」ボタンを押しても、手続 きは完了しませんので、ご注意くださ い。)

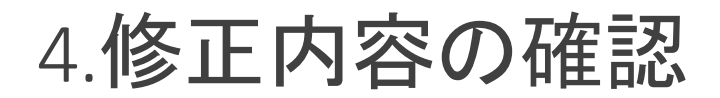

申込内容照会

### 申込変更確認

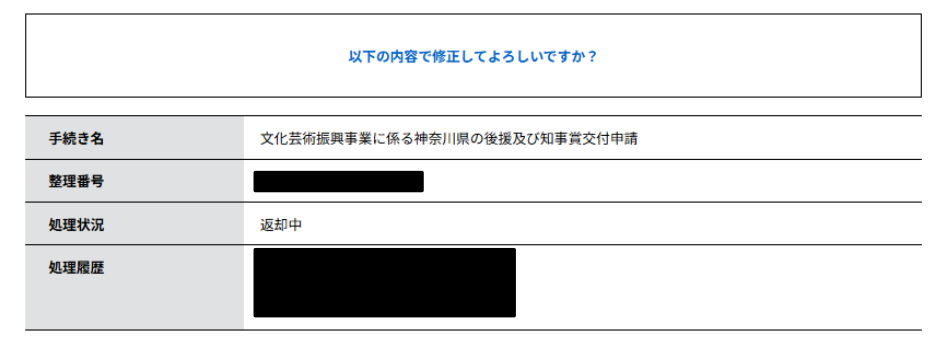

申込内容 <文化芸術振興事業に係る神奈川県の後援及び知事賞交付申請書> 様式につい 団体の収支予算書 団体の規約、定款、会則等 役員名簿 事業の開催要領、企画書、プ ログラム等の事業の概要が分 かる資料 (第3号様式)事業の収支予 【修正版】shuushiyosan.xlsx 算書 事業終了報告書及び受賞者等 報告書 <注意> < 入力へ戻る 修正する

申込変更確認画面が表示されます。

修正内容等を確認してください。 修正内容は青文字で表示されます。

内容に間違いがなければ、画面下部の「修正する」ボタンを押してください。

### 6.変更完了画面・案内メールの確認

| 申込内容照会                                                                                                    | 由。                |
|----------------------------------------------------------------------------------------------------|-------------------|
| 申込変更完了                                                                                                    | ·····             |
| 手続き内容の修正が完了しました。                                                                                                    | また                |
| (< 詳細へ戻る)                                                                                                    |                   |
|                                                                                                    |                   |
| 件名 【e-kanagawa電子申請】変更完了通知                                                                                                    |                   |
| e-kanagawa電子申請を御利用いただきありがとうございます。                                                                                                    |                   |
| 手続名:文 <u>化芸術振興事</u> 業に係る神奈川県の後援及び知事賞交付申請<br>整理番号:                                                                                                    |                   |
| の申込内容変更を受付けました。                                                                                                    |                   |
| ※申込内容の確認は、以下のURL(こアクセスして、申込内容照会を行ってください<br>e-kanagawa電子申請<br>申込内容照会URL:◆パソコン、スマートフォンはこちらから<br>https://dshinsei.e-kanagawa.lg.jp/140007-u/inquiry/inquiry_initDisplay                      | •                 |
| ※このメールは、e-kanagawa電子申請から配信専用メールで自動的に送信されてい<br>このメールに御返信いただいても、回答することができません。                                                                                                    | います。              |
| 申込内容及び手続に関するお問合せは、手続担当課にお問合せください。                                                                                                    |                   |
| 電子申請システムの操作に関するお問合せは以下のコールセンターを御利用ください。<br>※コールセンター(申込内容及び手続に関するお問合せについては御回答できません)<br>固定電話:0120-464-119(平日 9:00~17:00 年末年始除く)<br>携帯電話:0570-041-001(平日 9:00~17:00 年末年始除く 有料)<br>WF B フォーム・ |                   |
| https://dshinsei.e-kanagawa.lg.jp/140007-u/inquiryForm/inputInquiryForm_in<br>(值即2/4時間)                                                                                                   | nitDisplay.action |

(原則24時間) FAX:06-6733-7307(原則24時間) 申込変更完了画面が表示されたら修正は以上です。

また、メールでも変更完了の御案内をいたします。